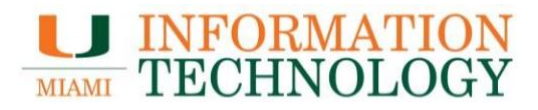

## **Office 365 – Email Quarantine**

## **Access Your Email Quarantine**

Visit <u>miami.edu/quarantine</u> to view your quarantined messages.

## **Additional Resources**

- Visit <u>miami.edu/spamdigest</u> to opt into the spam digest, delivered directly to your UM email address.
  - <u>Note</u>: If you are already opted into spam digest, the option on the webpage will display "Unsubscribe from Spam Digest Email."
- Learn how to add email addresses to your Safe Senders list.
- Review the email protection FAQs for answers to commonly asked questions.
- Visit the email protection webpage to learn more about this service.

If you have any questions, please contact the UMIT Service Desk (Coral Gables/Marine campuses) at <u>help@miami.edu</u> or 305-284-6565, or UHealth IT (Medical campus) at <u>help@med.miami.edu</u> or 305-243-5999.

For more information, visit it.miami.edu/quarantine.